IES de Allariz Rúa Emila Pardo Bazán s/n 32660 Allariz ies.allariz@edu.xunta.gal

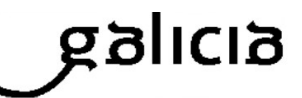

## Como invitar a todo o alumnado dun grupo a un curso en Classroom

1. No voso curso hai apartado *Personas* como o da imaxe seguinte resaltado en amarelo, facede clic aí.

Proba

|                                               | Tablón | Trabajo de clase | Personas | Calificaciones |
|-----------------------------------------------|--------|------------------|----------|----------------|
| <b>Proba</b><br>Código de la clase 4gmp3ke [] |        |                  |          |                |

2. Aparece un apartado *Profesores* e outro *Alumnos*. Facede clic onde indica en vermello a imaxe seguinte e escribide entón o enderezo de correo do grupo tal e como se indica na lista seguinte. O alumnado recibirá unha invitación para unirse ao teu curso. Este enderezo pódese empregar para enviar correos a todo o alumnado do grupo.

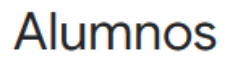

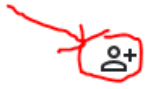

<u>1-eso-a@iesallariz.gal</u> 1° ESO A <u>1-eso-b@iesallariz.gal</u> 1° ESO B <u>2-eso-a@iesallariz.gal</u> 2° ESO A <u>2-eso-b@iesallariz.gal</u> 2° ESO B <u>3-eso-a@iesallariz.gal</u> 3° ESO B <u>4-eso-a@iesallariz.gal</u> 3° ESO B <u>4-eso-b@iesallariz.gal</u> 4° ESO B

<u>1-bach-cien@iesallariz.gal</u> 1° de bacharelato ciencias
<u>1-bach-hum@iesallariz.gal</u> 1° de bacharelato humanidades e ciencias sociais
<u>2-bach-cien@iesallariz.gal</u> 2° de bacharelato de ciencias
<u>2-bach-hum@iesallariz.gal</u> 2° de bacharelato de humanidades e ciencias sociais